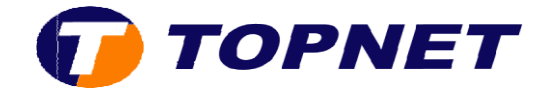

## **Configuration du modem ZTE**

1. Accédez à l'interface du modem via l'adresse 192.168.100.1

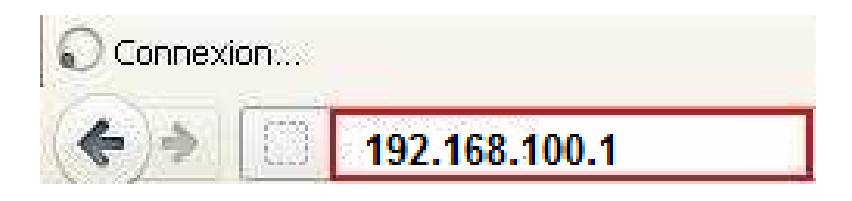

2. Saisissez « **admin** » comme <u>Utilisateur</u> et <u>Mot de passe</u> puis cliquez sur « Log in »

| How could you | i find the password of th | e device?              |
|---------------|---------------------------|------------------------|
| What should y | ou do if you forget the p | assword of the device? |
|               |                           |                        |
| Username      | admin                     |                        |
| Deceword      |                           |                        |

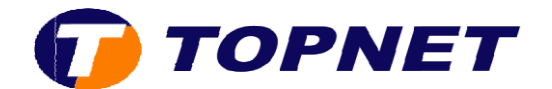

3. Cliquez sur Internet

| ZTE中兴                                   |                                               |             |      | admin Logout 中文 I English                |
|-----------------------------------------|-----------------------------------------------|-------------|------|------------------------------------------|
| Home                                    | Internet La                                   | cal Network | VolP | Management & Diagnosis                   |
| WAN Setting<br>WAN Uplink Type: Unknown | Firewall                                      | ON          | •    |                                          |
|                                         |                                               |             |      |                                          |
| WLAN Setting ON                         | Name: DSTLAP-31<br>IP Address: 192.168.100.21 | USB Setting |      | VoIP Setting Phone: Status: Unregistered |
|                                         |                                               |             |      | Phone:<br>Status: Unregistered           |
|                                         |                                               |             |      |                                          |
|                                         |                                               |             |      |                                          |

4. Sélectionnez DSL Configuration

| ZTE中兴 admin Logout |                                                             |               |      |                        |  |
|--------------------|-------------------------------------------------------------|---------------|------|------------------------|--|
| Home               | Internet                                                    | Local Network | VolP | Management & Diagnosis |  |
| Status             |                                                             |               |      |                        |  |
| DSL Configuration  | Page Information                                            |               |      |                        |  |
| Eth Configuration  | The relevant information of Internet status shown as below. |               |      |                        |  |
| 3G Configuration   |                                                             |               |      |                        |  |
| Dongle Management  | <ul> <li>DSL Link Informat</li> </ul>                       | tion          |      |                        |  |

5. Cliquez sur la flèche en bas de page puis sur le nom de connexion existant, dans notre cas TOPNET

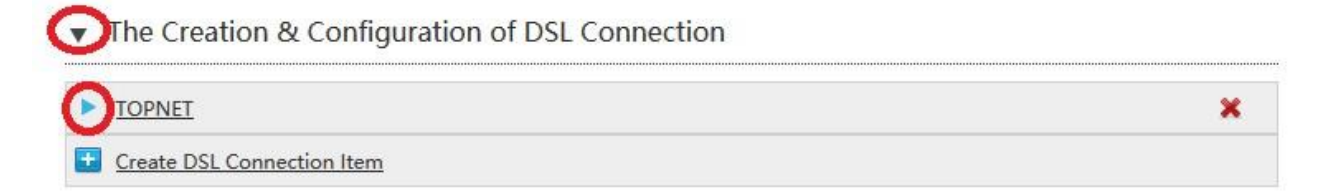

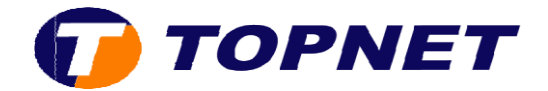

- 6. Vérifiez les paramètres suivants puis cliquez sur Apply
- **xDSL Transfer Mode** : PTM
- VLAN : coché
- VLAN ID : 458
- Username / Password PPP
- ▼ The Creation & Configuration of DSL Connection

| ▼ TOPNET            |                  |   | ×            |
|---------------------|------------------|---|--------------|
| Connection Name     | TOPNET           |   |              |
| xDSL Transfer Mode  | PTM 🚽            |   |              |
| Service List        | INTERNET_VoIP    | 0 |              |
| VLAN                |                  |   |              |
| VLAN ID             | 458              |   |              |
| 802.1p              | 0 ~              |   |              |
| Туре                | Route            |   |              |
| DSCP                |                  |   |              |
|                     |                  |   |              |
| MTU                 | 1492             |   |              |
| Link Type           | PPP 😔            |   |              |
| PPPoE pass-through  |                  |   |              |
| Username            | xxxxx@topnet.org |   |              |
| Password            |                  |   |              |
| Authentication Type | Auto 🗸           |   |              |
| Connection Trigger  | Always On 🗸      |   |              |
| IP Version          | IPv4             |   |              |
| PPP Transfer Type   | PPPoE 😪          |   |              |
| NAT                 |                  |   |              |
|                     |                  |   | Apply Cancel |